## Department Paid Charges by Fund Report

- 1. Sign into Campus Connection: https://studentadmin.connectnd.us/psp/NDCSPRD/EMPLOYEE/HRMS/h/?tab=GUEST
- Navigation: NDU Applications > NDU Student Financials > Report > NDU Dept Pd Chrgs by Fund Rpt
- 3. Run Control ID Add a New Value
- 4. Run Control ID enter a new run control (ex: Dept\_Pd\_Chgs)
- 5. Report parameters:

| 🟉 NDU Dept Pd Chrgs by Fund                                                                                                    | Rpt - Windows Internet Ex         | plorer                   |                                               |                                        |                        |                |                           |    |
|----------------------------------------------------------------------------------------------------|-----------------------------------|--------------------------|-----------------------------------------------|----------------------------------------|------------------------|----------------|---------------------------|----|
| 🚱 🕞 🗢 🙋 https://stude                                                                                                    | ntadmin. <b>connectnd.us</b> /psp | /NDCSPRD/EMPLOY          | /EE/HRMS/c/NDU_STL                            | IDENT_FINANCIALS.                      | NDU_SF_0187.GBL?       | PORTALPARAM_PT | CNAV=NDU_SF_0187&EOPP.SC1 | No |
| 🗙 🛛 🐉 Windows Live 🛛 Bing                                                                                                    | l                                 | 🛛 🔻 What's Ne            | ew Profile Mail                               | Photos Calendar                        | MSN Share              |                | a                         |    |
| 🗙 👿 Secure Search                                                                                                    | P 🖾 V                             | lcAfee 🕝 🔻               |                                               |                                        |                        |                |                           |    |
| 🙀 Favorites 🛛 🖶 🔻 ኲ htt                                                                                                    | p://und.edu/finance-o             | <i> NDU</i> Dept Pd Ch   | irgs by 🗴                                     |                                        |                        |                |                           |    |
| CONNECT                                                                                                    |                                   |                          |                                               |                                        |                        |                |                           |    |
| Menu<br>Report<br>- NDU Aging Report<br>- NDU CRS/CLS Fee<br>Did Laft/Dig to the                                                                               | NDU Dept Pd Chrgs                 | by Fund Rpt              |                                               |                                        |                        |                | _                         |    |
| - <u>NDU Credit History</u><br>- <u>NDU Credit History</u><br><u>Report</u><br>- <u>NDU GL</u><br><u>Reconcliation Report</u><br>- <u>NDU DDP Inactivation</u> | Run Control ID:                   | Dept_Pd_Chgs             |                                               | <u>Report Manager</u>                  | Process Monitor        | Run            |                           |    |
| Report<br>– NDU Dept Pd Chrgs by<br>Fund Bet                                                                                                    | *Business Uni                     | L UND01                  | Department                                    | ٩                                      |                        |                |                           |    |
| - NDU International<br>Stdnt Fin Rp                                                                                                    | From Term                         | :: Q                     | To Term                                       | ٩                                      |                        |                |                           |    |
| <ul> <li><u>NDU Outstanding</u></li> <li><u>Tuition/Fees</u></li> <li>NDU Refund</li> </ul>                                                                    | From Date                         | :                        | To Date:                                      | 31                                     |                        |                |                           |    |
| Enrollment Report<br>- NDU Refund                                                                                                    | From Fund                         |                          | To Fund                                       | Q                                      |                        |                |                           |    |
| - NDU Room and Board                                                                                                    | From Item Type                    |                          | To Item Type:                                 |                                        | Q                      |                |                           |    |
| Waiver Rpt<br>- NDU SF Accounting<br>Line Extract                                                                                                    | Sort                              | F F - (Fund<br>D - (Dept | ) ID TYPE, FUND, ITEI<br>) ID TYPE, DEPT, FUN | M TYPE, COMMON I<br>ID, ITEM TYPE, COM | D (Default)<br>IMON ID |                |                           |    |
| - <u>NDU Outbound</u><br><u>Aerospace</u>                                                                                                    |                                   | Include Zero             | Remaining Balances:                           | Yes 💌                                  |                        |                |                           |    |
| - <u>NDU Outbound BITER</u><br>- <u>NDU Outbound</u><br>Parking                                                                                                | Save                              |                          |                                               |                                        | E+ Add 🖉 U             | Jpdate/Display |                           |    |
| by Loc Rpt<br>- NDU Waiver Analysis                                                                                                    |                                   |                          |                                               |                                        |                        |                |                           |    |
| Report<br>▷ Inquire                                                                                                    |                                   |                          |                                               |                                        |                        |                |                           |    |
| D NDU Student Records                                                                                                    |                                   |                          |                                               |                                        |                        |                |                           |    |
| Self Service Class Search / Browse                                                                                                    |                                   |                          |                                               |                                        |                        |                |                           |    |
| Catalog                                                                                                    |                                   |                          |                                               |                                        |                        |                |                           |    |
| Vivorktorce Administration Campus Personal                                                                                                    |                                   |                          |                                               |                                        |                        |                |                           |    |
| Information                                                                                                    |                                   |                          |                                               |                                        |                        |                |                           |    |
| Campus Community                                                                                                    |                                   |                          |                                               |                                        |                        |                |                           |    |
| ▷ Student Recruiting                                                                                                    | -                                 |                          |                                               |                                        |                        |                |                           |    |

# Business Unit: UND01

**Department:** Enter your department # or leave blank (Leaving blank will run for all departments who also meet the criteria entered in other report parameters)

From Term/To Term: Enter term ID to pull one or a range of terms - or leave blank to pull all data

From Date/To Date: Enter date range or leave blank (recommended to pull by term, not by date)

From Fund/To Fund: Enter a fund or range of funds or leave blank to pull all funds meeting other criteria

**From Item Type/To Item Type:** Enter an item type # or range of item types or leave blank to pull all data meeting other criteria

Sort: Sort by fund or department ID

**Include Zero Remaining Balances:** Select "Yes" in order to get complete list of all customers charged, including those who have already paid. Select "No" in order to get list of only customers who still owe a balance.

6. Once parameters are entered, click "Run"

#### 7. Process Scheduler:

| NDU Dept Pd Chrgs by Fund Rpt - Windows Intern | iet Explorer             |                |                  | -             | -             | of the set |                     |
|------------------------------------------------|--------------------------|----------------|------------------|---------------|---------------|------------|---------------------|
| 🕞 🕞 🗢 🙋 https://studentadmin.connectnd.u       | s/psp/NDCSPRD/EMPLOYE    | E/HRMS/c/NDU_S | TUDENT_FINANCIAL | S.NDU_SF_0187 | .GBL?PORTAL   | PARAM_PTCM | NAV=NDU_SF_0187     |
| 🗙 🝠 Windows Live 🛛 Bing                        | 🔎 🔻 What's New           | Profile Mai    | Photos Calenda   | ar MSN S      | hare 🛃        | • 📰 •      | at                  |
| 🗴 😡 Secure Search                              | W McAfee 📀 🔻             |                |                  |               |               |            |                     |
| 🖕 Favorites 🛛 😑 👻 http://und.edu/finance-o     | o 🌈 NDU Dept Pd Chrg     | js by 🗙        |                  |               |               |            |                     |
| CONVECT                                        |                          |                |                  |               |               |            |                     |
| ND                                             |                          |                |                  |               |               |            |                     |
| Menu                                           | odulor Poquest           |                |                  |               |               |            |                     |
| - NDU Aging Report                             | eduler Request           |                |                  |               |               |            |                     |
| - NDU CRS/CLS Fee User ID:<br>Chg Audit Rpt    | chelsea.larson           |                | Run Control ID:  | Dept_Pd_Chg   | ls            |            |                     |
| - NDU Credit History                           | . –                      | Run Date:      | 04/20/2011       | 31            |               |            |                     |
| - NDU GL Becurrence:                           | ,                        | Run Timor      | 12:28:24PM       | Reset to      | Current Date/ | Time       |                     |
| Reconciliation Report                          | 0                        | Kun Time.      | 12.20.2 11 11    |               |               |            |                     |
| Report Process List                            |                          |                |                  |               |               |            |                     |
| - NDU Dept Pd Chrgs by Select Descri           | iption                   | Proces         | s Name Proces    | s Type        | *Type         | *Format    | <b>Distribution</b> |
| - NDU International Dept. F                    | Paid Charges by Fund Rpt | NDUSF          | 187 SQR R        | eport         | Web 👻         | PDF 🔻      | Distribution        |
| Stdnt Fin Rp                                   |                          |                |                  |               |               |            |                     |
| Tuition/Fees                                   |                          |                |                  |               |               |            |                     |
| - NDU Refund                                   |                          |                |                  |               |               |            |                     |
| - NDU Refund                                   |                          |                |                  |               |               |            |                     |
| Outstanding Balance OK C                       | ancel                    |                |                  |               |               |            |                     |
| Waiver Rpt                                     |                          |                |                  |               |               |            |                     |
| - NDU SF Accounting                            |                          |                |                  |               |               |            |                     |
| - NDU Outbound                                 |                          |                |                  |               |               |            |                     |
| Aerospace<br>– NDU Outbound BITEK              |                          |                |                  |               |               |            |                     |
| - NDU Outbound                                 |                          |                |                  |               |               |            |                     |
| – NDU Tuition Charges                          |                          |                |                  |               |               |            |                     |
| by Loc Rpt                                     |                          |                |                  |               |               |            |                     |
| Report                                         |                          |                |                  |               |               |            |                     |
| D Inquire                                      |                          |                |                  |               |               |            |                     |
| ▷ Self Service                                 |                          |                |                  |               |               |            |                     |
| Class Search / Browse                          |                          |                |                  |               |               |            |                     |
| Workforce Administration                       |                          |                |                  |               |               |            |                     |
| Campus Personal                                |                          |                |                  |               |               |            |                     |
| ▷ Payroll for North America                    |                          |                |                  |               |               |            |                     |
| Campus Community Student Recruiting            |                          |                |                  |               |               |            |                     |

# Server Name: always leave blank

Type: Web

**Format:** PDF (leaving the format as PDF will still generate a CSV file that can be opened in Excel. However, changing the format to CSV can sometimes produce odd formatting for some amounts, etc. Recommend leaving format as PDF).

8. Click "OK" to run

# 9. Click "Process Monitor"

10. When the Run Status indicates "Success," click "Details" to open your report:

| NDU Dept Pd Chrgs by Fund                                        | Rpt   | t - Window: | s Internet Ex | plorer      |              |            |                |             |                  |                   | and the second division of the second division of the second divisio |                            |                  |
|------------------------------------------------------------------|-------|-------------|---------------|-------------|--------------|------------|----------------|-------------|------------------|-------------------|----------------------------------------------------------------------------------------------------|----------------------------|------------------|
| 🕒 🗢 🗢 🙋 https://stude                                            | ntad  | dmin.conne  | ectnd.us/psp  | /NDCSPRD    | /EMPLOYEE    | /HRMS/c/ND | U_STUDENT_F    | INANCIALS   | .NDU_SF_01       | L87.GBL?PC        | ORTALPARAN                                                                                                    | /_PTCNAV=N                 | IDU_SF_0187&EOPF |
| 🗴 👌 Windows Live 🛛 Bing                                          |       |             | l             | ۱ 🝷 🗅       | What's New   | Profile N  | Mail Photos    | Calenda     | r MSN            | Share             | <u>s</u> - E                                                                                                    | "] <b>▼</b> â <sub>b</sub> |                  |
| 🗴 👿 Secure Search                                                |       |             | <u>ا</u> ا    | NcAfee 🤇    | <b>)</b> -   |            |                |             |                  |                   |                                                                                                    |                            |                  |
| 🖕 Favorites 🛛 🔠 🕶 htt                                            | p://u | und.edu/fi  | nance-o       | 🏉 NDU D     | ept Pd Chrgs | ; by 🗙     |                |             |                  |                   |                                                                                                    |                            |                  |
| CONINECT                                                         |       |             |               |             |              |            |                |             |                  |                   |                                                                                                    |                            |                  |
| ND                                                               |       | _           |               |             |              |            |                |             |                  |                   |                                                                                                    |                            |                  |
| Menu 🗖                                                           |       |             |               |             |              |            |                |             |                  |                   |                                                                                                    |                            |                  |
| <ul> <li>Report</li> <li>NDU Aging Report</li> </ul>             | ^     |             |               |             |              |            |                |             |                  |                   |                                                                                                    |                            |                  |
| - NDU CRS/CLS Fee                                                |       | Proces      | s List        |             |              |            |                |             |                  |                   |                                                                                                    |                            |                  |
| - NDU Credit History                                             | _     | View Dr     | ocess Regi    | lost For    |              |            |                |             |                  |                   | _                                                                                                    |                            |                  |
| Report                                                           |       | VIEW FI     | ocess nequ    |             | _            | _          |                |             |                  |                   |                                                                                                    |                            |                  |
| Reconciliation Report                                            |       | Userl       | D: chelsea    | larsor 🔍 1  | Гуре:        |            |                | Last:       | 1 Days           | - <u>R</u>        | etresh                                                                                                    |                            |                  |
| - <u>NDU DDP Inactivation</u><br>Report                          |       | Server      | r:            | - · !       | Name:        |            | Q I            | nstance:    | _                | to                |                                                                                                    |                            |                  |
| - NDU Dept Pd Chrgs by                                           |       | Status      |               | I           | Status       |            | •              | 5           | Save On          | Refresh           |                                                                                                    |                            |                  |
| Fund Rpt                                                         |       | Process     | s List        |             |              |            |                | <u>c</u>    | <u>Customize</u> | <u>Find</u>   Vie | w All   🛗 👘                                                                                                    | First 🛃 1-2 o              | of 2 🕑 Last      |
| Stdnt Fin Rp                                                     |       | Select I    | nstance Se    | q. Process  | Туре         | Process    | User           | Run Da      | ate/Time         |                   | Run Statu                                                                                                    | s <u>Distributi</u>        | ion Details      |
| - <u>NDU Outstanding</u><br>Tuition/Fees                         |       | _           |               |             |              | Name       |                | 04/20/      | 2011 12:28       | 3:24PM            |                                                                                                    | status                     |                  |
| - NDU Refund                                                     | =     | 4           | 341373        | SQR Rej     | port         | NDUSF18    | 37 chelsea.lai | rson CDT    |                  |                   | Processin                                                                                                    | g N/A                      | Details          |
| - NDU Refund                                                     |       | 4           | 341081        | SQR Rej     | port         | NDUSF18    | 37 chelsea.lai | rson 04/20/ | 2011 11:02       | 2:38AM CD         | T Success                                                                                                    | Posted                     | Details          |
| Outstanding Balance                                              |       |             |               |             |              |            |                |             |                  |                   |                                                                                                    |                            |                  |
| Waiver Rpt                                                       |       |             |               |             |              |            |                |             |                  |                   |                                                                                                    |                            | Т                |
| <ul> <li>NDU SF Accounting</li> <li>Line Extract</li> </ul>      |       |             |               |             |              |            |                |             |                  |                   |                                                                                                    |                            |                  |
| - NDU Outbound                                                   |       | Golback     | to NDU Dei    | ot Pd Chras | by Fund Rn   | .t         |                |             |                  |                   |                                                                                                    |                            |                  |
| Aerospace<br>= NDU Outbound BITEK                                |       | 00 000      | 101100000     |             |              | <u>-</u>   |                |             |                  |                   |                                                                                                    |                            | •                |
| - NDU Outbound                                                   |       |             | 1             |             |              |            |                |             |                  |                   |                                                                                                    |                            |                  |
| <ul> <li>Parking</li> <li>NDU Tuition Charges</li> </ul>         |       | Save        |               |             |              |            |                |             |                  |                   |                                                                                                    |                            |                  |
| by Loc Rpt                                                       |       |             |               |             |              |            |                |             |                  |                   |                                                                                                    |                            |                  |
| - NDU Walver Analysis<br>Report                                  |       |             |               |             |              |            |                |             |                  |                   |                                                                                                    |                            |                  |
| D Inquire                                                        |       |             |               |             |              |            |                |             |                  |                   |                                                                                                    |                            |                  |
| Self Service                                                     |       |             |               |             |              |            |                |             |                  |                   |                                                                                                    |                            |                  |
| Class Search / Browse                                            |       |             |               |             |              |            |                |             |                  |                   |                                                                                                    |                            |                  |
| ▷ Workforce Administration                                       |       |             |               |             |              |            |                |             |                  |                   |                                                                                                    |                            |                  |
| Campus Personal<br>Information                                   |       |             |               |             |              |            |                |             |                  |                   |                                                                                                    |                            |                  |
| ▷ Payroll for North America                                      |       |             |               |             |              |            |                |             |                  |                   |                                                                                                    |                            |                  |
| <ul> <li>Campus Community</li> <li>Student Recruiting</li> </ul> | -     |             |               |             |              |            |                |             |                  |                   |                                                                                                    |                            |                  |
| Done                                                             |       |             |               |             |              |            |                |             |                  |                   |                                                                                                    |                            |                  |
|                                                                  |       |             |               |             |              |            |                |             |                  |                   |                                                                                                    |                            |                  |

## 11. Click "View Log/Trace"

12. Select the CSV file from the list of files:

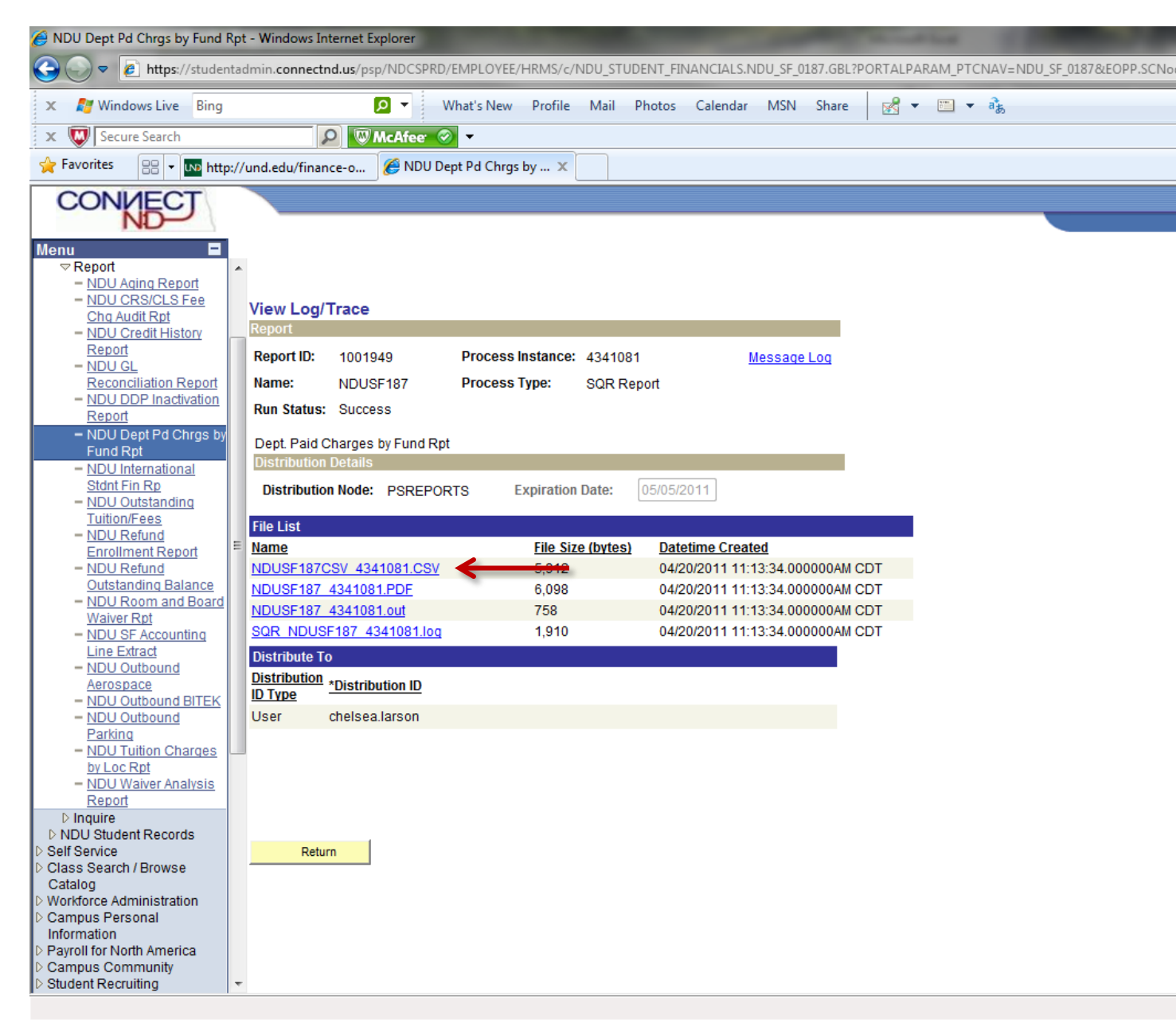